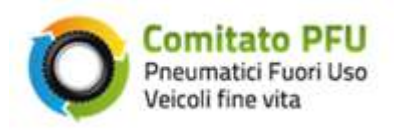

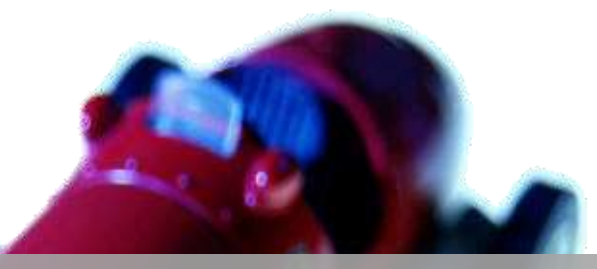

Comitato Gestione Fondo PFU

# MANUALE D'USO PFU - SMALTITORI

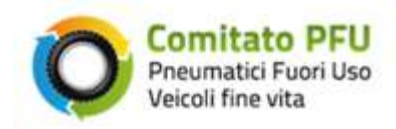

### Sommario

| 1. | Scop   | oo dell'applicazione                                                             | 4  |
|----|--------|----------------------------------------------------------------------------------|----|
| 2. | II sit | 0                                                                                | 5  |
|    | 2.1    | Area riservata                                                                   | 5  |
|    | 2.2    | Elenco richieste ritiro (novità 2014)                                            | 8  |
|    | 2.3    | Consolida Pratica ante 2014                                                      | 15 |
|    | 2.4    | Consolida Pratica (novità 2014)                                                  | 21 |
|    | 2.5    | Elenco Pratiche – (novità 2014 - gestione dei documenti)                         | 29 |
|    | 2.6    | Profilo Utente                                                                   | 36 |
|    | 2.7    | Assistenza                                                                       | 37 |
| 3. | Alle   | gati                                                                             | 38 |
|    | 3.1    | Informazioni minime presenti nella "Dichiarazione Sostitutiva di Certificazione" | 38 |

| Figura 1 -home page                                                            | 5  |
|--------------------------------------------------------------------------------|----|
| Figura 2 - Accesso al Sistema                                                  | 6  |
| Figura 3 - benvenuto nell'area riservata                                       | 7  |
| Figura 4 - mail Richiesta Ritiro PFU Autorizzata                               | 8  |
| Figura 5 - ricerca richieste ritiro                                            | 9  |
| Figura 6 - Risultati ricerca – nessun filtro (elenco completo)                 | 11 |
| Figura 7 - Visualizzazione note                                                | 12 |
| Figura 8 - Cambio stato                                                        | 13 |
| Figura 9 - Conferma cambio stato                                               | 13 |
| Figura 10 - Stampa dati della richiesta                                        | 14 |
| Figura 11 - Consolida Pratica ante 2014                                        | 15 |
| Figura 12 – Errore su Consolida Pratica ante 2014                              | 16 |
| Figura 13 – continua per consolidare le richieste                              | 16 |
| Figura 14 – inserimento dati per consolidare la richiesta ante 2014            | 17 |
| Figura 15 - Ticket della pratica consolidata                                   | 18 |
| Figura 16 – consolidamento di più richieste ante 2014                          | 19 |
| Figura 17 – inserimento dati per consolida pratica ante 2014 con più richieste | 20 |
| Figura 18 - consolida pratica                                                  | 21 |
| Figura 19 – Errore su Consolida Pratica                                        | 21 |
| Figura 20 - conferma richieste da consolidare                                  | 22 |
| Figura 21 - inserimento dati per consolidare la pratica - dati ritiro          | 23 |
| Figura 22 - inserimento dati per consolidare la pratica - dati stoccaggio      | 24 |

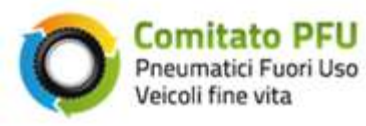

| 25                                    |
|---------------------------------------|
| 27                                    |
| 27                                    |
| 28                                    |
| 28                                    |
| 29                                    |
| 30                                    |
| 31                                    |
| 32                                    |
| 32                                    |
| 33                                    |
| 34                                    |
| 35                                    |
| 36                                    |
| 37                                    |
| · · · · · · · · · · · · · · · · · · · |

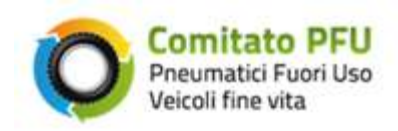

### 1. Scopo dell'applicazione

L'applicazione ha lo scopo di permettere allo Smaltitore la registrazione del Peso di PFU ritirato presso il demolitore che ne ha fatto richiesta e successivamente smaltito.

Ultimata la registrazione dei dati nel sistema PFU sarà possibile per lo smaltitore richiedere il rimborso al Fondo PFU per le spese sostenute per lo smaltimento.

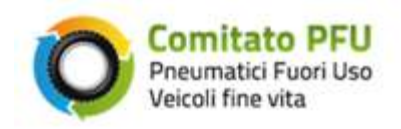

### 2. Il sito

### 2.1 Area riservata

Per accedere all'applicazione web occorre collegarsi al sito <u>www.pneumaticifuoriuso.it</u> ed utilizzare le credenziali di accesso fornite da ACI.

Di seguito è raffigurata una cattura dell'home page del sito il quale presenta in alto a destra il link *Accedi* che apre la pagina di accesso al sistema (fig. 2).

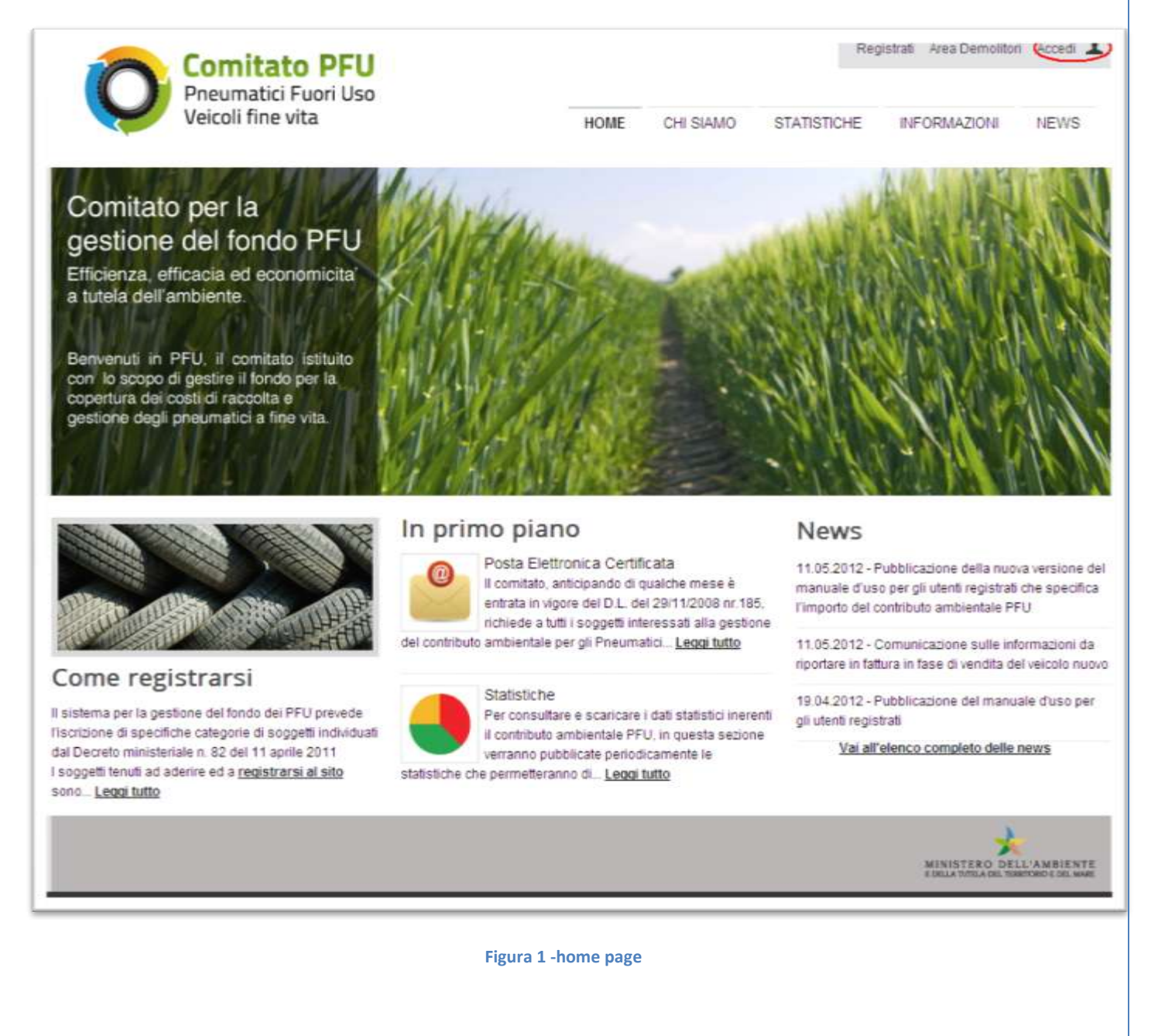

| Com                                                                                      | tato PFU                                                                               |                   |                      | Reg                     | gistrati Area Demolitor  | 1 Acce     |
|------------------------------------------------------------------------------------------|----------------------------------------------------------------------------------------|-------------------|----------------------|-------------------------|--------------------------|------------|
| Veicoli f                                                                                | ine vita                                                                               | HOME              | CHI SIAMO            | STATISTICHE             | INFORMAZIONI             | NEV        |
| Benvenuto nel                                                                            | la Registrazione ai serviz                                                             | i on line         | di PFU               |                         |                          |            |
| Il Comitato PFU mette a dispo                                                            | osizione un area riservata, nella quale è possibile us                                 | ufruire di serviz | I on-line per la ges | tione con contributo    | PFU.                     | end line - |
| Se sei un utente gia registrato<br>basso a destra per ottenere la<br>So) dià rodistrato? | o utilitza le fue oredenziali per accedere al servizi. Se<br>e credenziali di accesso. | Non sei ancora    | registrato, b inviti | erno ad effettuare la r | registrazione, cliccando | SUL INTRO  |
|                                                                                          | Utilizza le tue credenziali per accedere                                               | (10) 301          | (equalities)         | Richiedi I              | e credenziali per accede | ere        |
| 6 8 F                                                                                    | all area riservata                                                                     |                   | The                  | Registrat               | servata.<br>1 gui        |            |
| R. O                                                                                     | Password                                                                               | Ð                 | 45.                  |                         |                          |            |
| Litter                                                                                   | 1 1 1 1 1 1 1 1 1 1 1 1 1 1 1 1 1 1 1 1                                                |                   |                      |                         |                          |            |
| Linn                                                                                     |                                                                                        |                   |                      |                         |                          |            |
| - Children                                                                               | Invia                                                                                  |                   |                      |                         |                          |            |
| Lean                                                                                     | Invia                                                                                  |                   |                      |                         |                          |            |

Figura 2 - Accesso al Sistema

Per accedere al sistema completare l'inserimento dei seguenti campi:

• UserID – Inserire l'utenza fornita da ACI

TANK DELL

• **<u>Password</u>**- Inserire la password fornita da ACI

Completare l'operazione selezionando il pulsante Invia.

Avendo inserito correttamente le credenziali fornite, sarà proposta all'utente l'area riservata per la gestione delle pratiche degli Smaltitori (fig. 3).

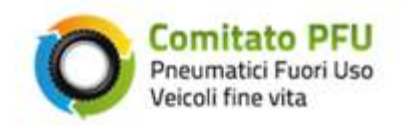

Di seguito è raffigurata l'area riservata degli Smaltitori.

La maschera presenta in alto a destra:

- La denominazione in chiaro dello Smaltitore che è entrato nel sistema.
- L'utenza utilizzata per accedere al sistema.
- Il pulsante **Esci** per uscire dal sistema.

|                                                                                                    | <                                                              | Benvenuto                                                                           | _                     |                                                                     | Esci 👗                                   |
|----------------------------------------------------------------------------------------------------|----------------------------------------------------------------|-------------------------------------------------------------------------------------|-----------------------|---------------------------------------------------------------------|------------------------------------------|
| Pneumatici Fuori Uso<br>Veicoli fine vita                                                                                                    |                                                                | AREA RISERVATA                                                                      | CHI SIAMO             | STATISTICHE                                                         | INFORMAZIONI                             |
| Benvenuto                                                                                                    |                                                                |                                                                                     |                       |                                                                     |                                          |
| Lei è su un'area riservata ai 'Smaltitori' e 'Riciclatori', i se<br>di monitorare costantemente i processi ad esse legati.<br>Augurandole buon lavoro Le ricordiamo che siamo a Su: | rvizi on line a Sua disposizi<br>a disposizione con il servizi | ione Le permetteranno di si<br>io di Assistenza.                                    | volgere tutte le atti | vità per adempiere ag                                               | li obblighi di legge e                   |
| Elenco richieste ritiro                                                                                                    | Consolida pratica                                              | ante 2014                                                                           | Consolida             | pratica                                                             |                                          |
| Per consultare le richieste di ritiro<br>PFU e gestirne lo stato.                                                                                                    | Pratica di<br>ritiro con o<br>01/01/201                        | rimborso per richieste di<br>data precedente al<br>14.                              |                       | Pratica di rimborso<br>ritiro con data succe<br>31/12/2013.         | per richieste di<br>essiva al            |
| ENTRA                                                                                                    |                                                                | ENTRA                                                                               |                       |                                                                     | ENTRA                                    |
| Elenco pratiche                                                                                                    | Profilo Utente                                                 |                                                                                     | Assistenz             | а                                                                   |                                          |
| Per consultare l'elenco delle pratiche consolidate.                                                                                                    | Per consu<br>visualizza<br>(solo uter                          | ultare i dati del profilo e per<br>re il contratto di adesione<br>nti autorizzati). | ?                     | Per usufruire del se<br>a Lei dedicato e per<br>eventuali problemi. | rvizio assistenza<br>risolvere tutti gli |
| ENTRA                                                                                                    |                                                                | ENTRA                                                                               |                       |                                                                     | ENTRA                                    |

Figura 3 - benvenuto nell'area riservata

Nella parte centrale della maschera sono presenti dei riquadri dai quali è possibile selezionare i servizi abilitati.

Selezionando il tasto di uno dei servizi il sistema visualizza la pagina con le funzionalità del servizio specifico, riportando sulla destra il menù in verticale dei servizi on line.

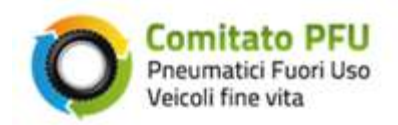

### 2.2 Elenco richieste ritiro (novità 2014)

| Da:                           | PFU - Pneumatici Fuori Uso [mailautomatica@pec.pneumaticifuoriuso.k] Inviato: Nessu                                                                                                    | na |
|-------------------------------|----------------------------------------------------------------------------------------------------|----|
| Cc:<br>Oggetto:               | Mail-Automatica@aci.it<br>Richiesta Ritiro PFU Autorizzata                                                                                                    |    |
| Salve .<br>Le cor<br>- reg    | AUTOCAR DI CARBONE ALFONSO,<br>nunichiamo che il sistema ha autorizzato la richiesta di ritiro PFU di 173 Kg, con il ticket 424-36, effettuata dal demolitore denominazione – codice<br>gione – indirizzo – cap – localita'                                                                                                    |    |
| tutte le<br>PFU.              | informazioni relative alla richiesta sono disponibili accedendo al sito web <u>www.pneumaticifuoriuso.it</u> , tramite le credenziali comunicateLe dal Comitato                                                                                                    |    |
| Le rico                       | ordiamo che il ritiro dovrà essere effettuato entro e non oltre 15 giorni lavorativi a partire dalla data di ricezione della seguente mail.                                                                                                    |    |
| Cordia<br>Il Corr             | ali Saluti.<br>Nitato PFU                                                                                                    |    |
|                               |                                                                                                    | -  |
| La pres<br>conosci<br>informi | ente comunicazione è inviata dal Fondo PFU. Gli eventuali dati da Lei forniti verranno utilizzati per comunicare esclusivamente con Lei e non verranno portati a<br>erza di terzi ma, ove necessario, comunicati all'interno della nostra Amministrazione. Nel caso invece la presente comunicazione Le fosse pervenuta per errore, La<br>amo che la sua diffusione e riproduzione è contraria alla Legge e La preghiamo di darcene prontamente avviso e di cancellare quanto ricevuto.        |    |
| This ele<br>disclose          | ectronic message contains information from the Fondo PFU. The information is intended to be for the use of the individual (s) or entity named above and will not be<br>ed to third parties. Whenever necessary, however, the contents of this e-mail may be distributed within our company. By ou have received this message in error, please be<br>id that disclosing or distributing it is strictly forhiden you are also kindly requested to immediately notify the sender and destroy this |    |

#### Figura 4 - mail Richiesta Ritiro PFU Autorizzata

Lo smaltitore, ricevuta la mail di "Richiesta Ritiro PFU Autorizzata" (Fig. 4) può eseguire la ricerca di richieste tramite la funzione Elenco richieste ritiro (Fig. 5).

| 0 | Comitato PFU<br>Pneumatici Fuori Uso<br>Veicoli fine vita |
|---|-----------------------------------------------------------|
|---|-----------------------------------------------------------|

| Comitato                          | Comitato PFU                                                                       |                                                |                      |                        | Esci 💄            |
|-----------------------------------|------------------------------------------------------------------------------------|------------------------------------------------|----------------------|------------------------|-------------------|
| Pneumatici Fu<br>Veicoli fine vit | uori Uso<br>a                                                                      | AREA RISERVATA                                 | CHI SIAMO            | STATISTICHE            | INFORMAZIONI      |
| Servizi on line                   | Elenco richieste ritir                                                             | 0                                              |                      |                        |                   |
| Home                              | Utilizzi il modulo sottostante per effettu:                                        | are una ricerca. Trovata la ri                 | chiesta di interesse | e sarà possibile visua | lizzare il numero |
| Elenco richieste ritiro           | del ticket e le note, modificare lo stato o                                        | della richiesta in <i>inserita</i> o <i>ir</i> | lavorazione, effett  | uare la stampa della i | richiesta.        |
| Consolida pratica ante 2014       | Se vuole gestire le richieste tramite un<br>esportarle in formato CSV cliccando qu | gestore di fogli elettronici co<br>ui.         | ome Microsoft Exce   | l o con un gestionale  | proprietario, può |
| Consolida pratica                 |                                                                                    | _                                              |                      |                        |                   |
| Elenco pratiche                   | Filtri Ricerca                                                                     |                                                |                      |                        |                   |
| Profilo utente                    | Regione                                                                            | - Qualsiasi -                                  |                      | *                      |                   |
| Assistenza                        | Stato Richiesta                                                                    | - Qualsiasi -                                  |                      | *                      |                   |
|                                   |                                                                                    | Cerca                                          |                      |                        |                   |
|                                   | Risultati ricerca                                                                  |                                                |                      |                        |                   |
|                                   | Nessuna ricerca effettuata.                                                        |                                                |                      |                        |                   |

Figura 5 - ricerca richieste ritiro

La pagina proposta per la lavorazione è così composta:

- Un menù sulla sinistra denominato *Servizi on line* dal quale è possibile accedere agli altri servizi abilitati.
- Un riquadro per gestire la lavorazione del servizio selezionato.

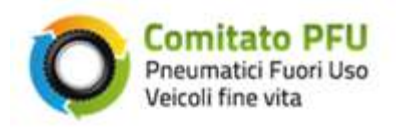

Nel riquadro **FILTRI RICERCA** l'utente può rintracciare il numero dei Ticket e cambiare il loro stato. Per rintracciare i Ticket è possibile eseguire una ricerca puntuale impostando i filtri di ricerca presenti o rintracciare

I campi a disposizione per eseguire la ricerca puntuale sono:

• <u>**Regione**</u> – la lista riporta tutte le regioni di appartenenza dei Demolitori che si possono lavorare.

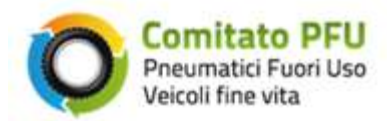

• <u>Stato richiesta</u> – la lista permette la selezione dello stato delle pratiche che si vogliono ricercare; le voci presenti nella lista sono: Inserita e In lavorazione.

Per impostare la ricerca l'utente può selezionare le voci di entrambi i campi o di solo uno dei due; completare l'azione selezionando il tasto **Cerca.** 

I risultati della ricerca eseguita sono riportati nel riquadro sottostante (Fig.6) riportando per ogni richiesta i seguenti dati:

- <u>Ticket Richiesta</u> riporta il codice identificativo della richiesta
- Data Richiesta riporta la data di compilazione della richiesta
- <u>Codice Demolitore</u> riporta il Codice del Demolitore al quale la richiesta si riferisce.
- <u>Peso Richiesto</u> riporta il Peso Richiesto presente nella pratica.

| Comitato                                        | PFU                                                                                | Benvenuto                                                   |                   |                   |                        | E                   |
|-------------------------------------------------|------------------------------------------------------------------------------------|-------------------------------------------------------------|-------------------|-------------------|------------------------|---------------------|
| Veicoli fine vit                                | uori Uso<br>ta                                                                     | AREA RIS                                                    | ERVATA            | CHI SIAMO         | STATISTICHE            | INFORMAZIO          |
|                                                 |                                                                                    | NEWS                                                        |                   |                   |                        |                     |
| Area Riservata Sma                              | altitori e <mark>R</mark> iciclatori                                               | i                                                           |                   |                   |                        |                     |
| Servizi on line                                 | Elenco richieste r                                                                 | ritiro                                                      |                   |                   |                        |                     |
| Home                                            | Littilizzi il modulo sottostante per e                                             | iffettuare una ricerca                                      | Trovata la ric    | hiesta di interes | se sarà possibile visi | ualizzare il numero |
| Elenco richieste ntiro                          | del ticket e le note, modificare lo s                                              | stato della richiesta i                                     | n inserita o in   | lavorazione, effe | ttuare la stampa della | a richiesta.        |
| Consolida pratica ante 2014                     | Se vuole gestire le richieste trami<br>esportade in formato CSV cliccar            | ite un gestore di fogli<br>ndo qui                          | i elettronici coi | me Microsoft Exc  | el o con un gestional  | e proprietario, può |
| Consolida pratica                               | Coperane in termine out analysis                                                   | CORP. Marti-                                                |                   |                   |                        |                     |
|                                                 |                                                                                    |                                                             |                   |                   |                        |                     |
| Elenco pratiche                                 | Filtri Ricerca                                                                     | and Transmission                                            |                   |                   | with t                 |                     |
| Elenco pratiche<br>Profilo utente               | Filtri Ricerca<br>Regio                                                            | ne - Qualsiasi                                              | 8                 |                   | •                      |                     |
| Elenco pratiche<br>Profilo utente<br>Assistenza | Filtri Ricerca<br>Regio<br>Stato Richies                                           | ne Qualsiasi                                                |                   |                   | ×<br>×                 |                     |
| Elenco pratiche<br>Profilo utente<br>Assistenza | Filtri Ricerca<br>Region<br>Stato Richies                                          | ne - Qualsiasi<br>sta - Qualsiasi<br>Corca                  |                   |                   | >                      |                     |
| Elenco pratiche<br>Profilo utente<br>Assistenza | Filtri Ricerca<br>Region<br>Stato Richies                                          | ne - Qualsiasi<br>sta - Qualsiasi<br>Corca                  |                   |                   |                        |                     |
| Elenco pratiche<br>Profilo utente<br>Assistenza | Filtri Ricerca<br>Region<br>Stato Richies<br>Risultati ricerca                     | ne Qualsiasi<br>sta Qualsiasi<br>Corca                      |                   |                   |                        |                     |
| Elenco pratiche<br>Profilo utente<br>Assistenza | Filtri Ricerca<br>Region<br>Stato Richies<br>Risultati ricerca<br>Ticket Richiesta | ne - Qualsiasi<br>sta - Qualsiasi<br>Corca<br>Sta Richiesta | Codice D          | emol / Reg        | Peso Richiesto         | Azioni              |

L'elenco completo può essere esportato in formato csv (vedi link cliccando qui)

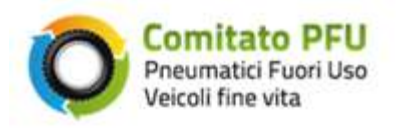

Q

### Nella colonna Azioni sono presenti i seguenti Link:

- Se abilitata, permette di visualizzare le note della richiesta.

| Ticket Richiesta | Data Richiesta | Codice Demolitore | Peso Richiesto | Azi           |     |
|------------------|----------------|-------------------|----------------|---------------|-----|
| 961-88           | 22/08/2012     | D00000001         | 100Kg          | ٩.            | 1 - |
| 1001-31          | 06/09/2012     | Windows Internet  | Explorer 🔀     | Q f.          | ) e |
| 1141-74          | 28/01/2013     | testo de          | lle note       | Q. <b>f</b> . | 1 8 |
| 1161-94          | 29/01/2013     | -                 |                | Q . F.        | 1 6 |
| 1283-22          | 07/02/2013     | OK                |                | ٩.            | 1 8 |
| 1401-43          | 12/02/2013     | D00000001         | 120Kg          | 9. 5.         | 1 - |
| 1403-45          | 12/02/2013     | 000000001         | 310Ka          | 0 0           | • = |

Figura 7 - Visualizzazione note

 Il pulsante permette di cambiare lo stato della richiesta da Inserita a In lavorazione o da In Lavorazione a Inserita.

Per confermare l'azione richiesta selezionare il pulsante **OK**, per non confermare l'azione richiesta selezionare **Annulla**.

### Risultati ricerca

| Ticket Richiesta | Data Richiesta      | Codice Demolitore                   | Peso Richiesto     |   | Azion |   |
|------------------|---------------------|-------------------------------------|--------------------|---|-------|---|
| 961-88           | 22/08/2012          | D00000001                           | 100Kg              | Q | ¢     | - |
| 1001-31          | Windows Internet Ex | poppopp                             | 1001/2             | ٩ | ¢     | - |
| 1141-74          | 2 Vuoi impostare    | lo stato della richiesta 1001-31 il | "IN LAVOPAZIONE"?  | Q | ¢     | - |
| 1161-94          | Valor impostant     |                                     | IN THE PROPERTY OF | Q | ¢     | - |
| 1283-22          | l                   | OK Annulla                          |                    | Q | ¢     | - |
| 1401-43          | 12/02/2013          | D00000001                           | 120Kg              | Q | Ø     | - |
|                  |                     |                                     |                    | - |       | _ |

#### Figura 8 - Cambio stato

Al completamento dell'azione viene visualizzato un messaggio di conferma del corretto cambio di stato; per la pratica in oggetto sarà ora possibile solo visualizzare le note o eseguire la stampa.

| Ticket Richiesta | Data Richiesta   | Codice Demolitore                | Peso Richiesto | Azioni |
|------------------|------------------|----------------------------------|----------------|--------|
| 961-88           | Windows Internet | t Explorer                       | 100Kg          | 0.01   |
| 1001-31          | Stato richi      | iesta 1001-31 cambiato con succe | sso. 100Kg     | 9      |
| 1141-74          |                  | ОК                               | 100Kg          | 901    |
| 1161-94          | 29/01/2013       | D00000001                        | 10Kg           | 0.01   |
| 1283-22          | 07/02/2013       | D00000001                        | 140Kg          | 9.01   |

Figura 9 - Conferma cambio stato

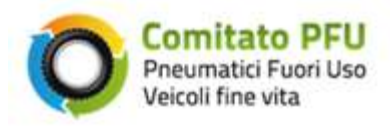

| ę | P |  |
|---|---|--|
|   | _ |  |

- Il pulsante permette di visualizzare i dati della richiesta. Per completare la stampa selezionare il pulsante **Stampa questa pagina.** 

| 🟉 http://                                                                                                    | /PfuWeb/ElencoRichiesteRitiro - Windows Internet Explorer |  |
|----------------------------------------------------------------------------------------------------|-----------------------------------------------------------|--|
| Comitato PFU                                                                                                    | U                                                         |  |
| Dati richiesta                                                                                                    |                                                           |  |
| Identificativo: 2063-26                                                                                                    |                                                           |  |
| Data richiesta: 17/05/20                                                                                                    | 013                                                       |  |
| Peso richiesto: 1007 K                                                                                                    | g                                                         |  |
| Note:                                                                                                    |                                                           |  |
| Dati demolitore<br>Codice: D000002540<br>Regione: Liguria<br>Denominazione: PALA<br>Indirizzo: GALLERIA<br>Telefono:<br>Cellulare: 335 6952589<br>Fax: | .GI SRL<br>GOITO 18, 19100 LA SPEZIA (SP)<br>9            |  |
|                                                                                                    | Stampa questa pagina                                      |  |
|                                                                                                    | Figura 10 - Stampa dati della richiesta                   |  |

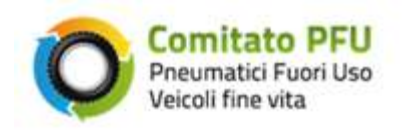

### 2.3 Consolida Pratica ante 2014

| Comitato                    | DEII                  | Benvenuto      |           |             | Esci        |
|-----------------------------|-----------------------|----------------|-----------|-------------|-------------|
| Pneumatici Fu               | ori Uso               |                |           |             |             |
| Veicoli fine vita           | Veicoli fine vita     |                | CHI SIAMO | STATISTICHE | INFORMAZION |
|                             |                       | NEWS           |           |             |             |
| rea Riservata Sma           | ltitori e Riciclatori |                |           |             |             |
|                             | Consolida pratica ar  | nte 2014       |           |             |             |
| Servizi on line             |                       |                |           |             |             |
| lome                        |                       |                |           |             |             |
| Elenco richieste ritiro     | SELEZIONA RICHIESTE   | DA CONSOLIDARE |           |             |             |
| Consolida pratica ante 2014 | Ticket Richiesta      |                |           |             |             |
| Consolida pratica           |                       |                |           |             |             |
| Elenco pratiche             |                       | Aggiungi       |           |             |             |
| Profilo utente              |                       |                |           |             |             |
| Assistenza                  |                       |                |           |             |             |
|                             |                       |                |           |             |             |
|                             |                       |                |           |             |             |
|                             |                       |                |           |             |             |

#### Figura 11 - Consolida Pratica ante 2014

La pagine proposta per la lavorazione è così composta:

- Un menù sulla sinistra denominato *Servizi on line* dal quale è possibile accedere agli altri servizi abilitati.
- Un riquadro per gestire la lavorazione del servizio selezionato.

Nel riquadro SELEZIONA RICHESTE DA CONSOLIDARE eseguire le seguenti azioni

• Ticket Richiesta - inserire il codice identificativo della richiesta ante 2014 che si vuole lavorare

Selezionare il pulsante Aggiungi per completare l'azione.

Si ricorda che tramite la funzione **Consolida Pratica ante 2014** è possibile gestire richieste inserite prima del 01/01/2014 pertanto, nel caso in cui si provi a rintracciare una richiesta inserita posteriormente, sarà restituito un messaggio d'errore come raffigurato di seguito.

| Messag | gio dalla pagina Web 🛛 🛛 🗙                                                                  |
|--------|---------------------------------------------------------------------------------------------|
| ⚠      | Il Ticket 2602-80 non puo' essere inserito perche' la data richiesta e' successiva al 2013. |
|        | ок                                                                                          |

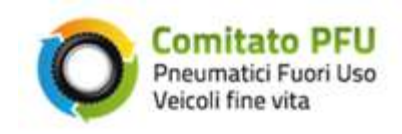

#### Figura 12 – Errore su Consolida Pratica ante 2014

Una volta completata l'azione sarà visualizzata una maschera riepilogativa dei dati di identificazione della richiesta rintracciabili nella Lista Lista Richieste .

| Comitato                    | DELL                  | Benvenuto              |           |             | Esci .       |
|-----------------------------|-----------------------|------------------------|-----------|-------------|--------------|
| Pneumatici Fu               | iori Uso              |                        |           |             |              |
| Veicoli fine vita           | 🚩 Veicoli fine vita   |                        | CHI SIAMO | STATISTICHE | INFORMAZIONI |
|                             |                       | NEWS                   |           |             |              |
| Area Riservata Sma          | ltitori e Riciclatori |                        |           |             |              |
| Servizi on line             | Consolida pratica ai  | nte 2014               |           |             |              |
| Hama                        |                       |                        |           |             |              |
| Elenco richieste ritiro     | SELEZIONA RICHIESTE   | DA CONSOLIDARE         |           |             |              |
| Consolida pratica ante 2014 | Ticket Richiesta      |                        |           |             |              |
| Consolida pratica           |                       |                        |           |             |              |
| Elenco pratiche             |                       | Aggiungi               |           |             |              |
| Profilo utente              |                       |                        |           |             |              |
| Assistenza                  |                       |                        |           |             |              |
|                             | SELEZIONA CONSEGN     | A                      |           |             |              |
|                             | Lista Richieste       | 2067-30 - D000001565 - | 1020 Kg   |             |              |
|                             |                       |                        |           |             |              |
|                             |                       |                        |           |             |              |
|                             |                       |                        |           |             |              |
|                             |                       | Pulisci                |           | Continu     | a            |
|                             |                       |                        |           |             |              |

Figura 13 – continua per consolidare le richieste

Per completare l'azione selezionare il pulsante Continua, per annullare l'azione selezionare il pulsante Pulisci.

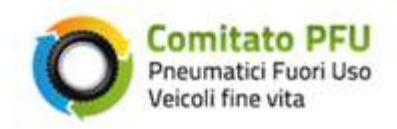

Avendo confermato l'azione con il pulsante **Continua**, viene proposta all'utente una maschera per completare l'inserimento dei dati utili (Fig. 14).

| Elenco richieste ritiro     | CONSOLIDA PRATICA                 |         |     |          |           | _ |
|-----------------------------|-----------------------------------|---------|-----|----------|-----------|---|
| Consolida pratica ante 2014 | Ticket Richiesta 2067-30          |         |     |          |           |   |
| Consolida pratica           | Ross Ditirate in 1/a              |         |     |          | 1         |   |
| Elenco pratiche             | FESO RILIALO III NO               |         |     |          |           |   |
| Profilo utente              | File Allegato                     |         |     | Sfoglia  |           |   |
| Assistenza                  |                                   |         |     | _        | 1         |   |
|                             | Dati consegna                     |         |     |          |           |   |
|                             | Data Ritiro                       | - 🗸     | - * | - *      |           |   |
|                             | Data Smaltimento                  | - 🗸     | - * | - *      | ]         |   |
|                             | Peso granulo gomma in Kg          |         |     |          | ]         |   |
|                             | Dimensione granulo<br>gomma in mm |         |     |          | ]         |   |
|                             | Peso fibre tessili in Kg          |         |     |          | ]         |   |
|                             | Peso metalli ferrosi in Kg        |         |     |          | ]         |   |
|                             | File allegato                     |         |     | Sfoglia  |           |   |
|                             | Note                              |         |     | <u>~</u> | ]         |   |
|                             |                                   |         |     |          |           |   |
|                             |                                   |         |     |          |           |   |
|                             |                                   |         |     |          |           |   |
|                             |                                   |         |     |          |           |   |
|                             |                                   |         |     |          |           |   |
|                             |                                   |         |     | <u>×</u> |           |   |
|                             |                                   | Annulla |     |          | Inserisci |   |

Figura 14 – inserimento dati per consolidare la richiesta ante 2014

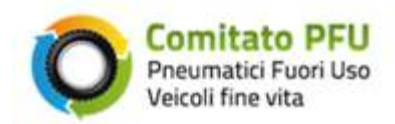

I dati richiesti in maschera sono:

- Peso ritiro in Kilogrammi riportare il peso in Kg indicato nella richiesta
- File allegato Inserire la documentazione relativa alla distinta di trasporto
- Data ritiro Inserire la Data Ritiro
- Data Smaltimento Inserire la data di smaltimento
- Peso granulo gomma in Kg indicare il peso granulo gomma in Kg
- Dimensione granulo gomma in mm Indicare la dimensione del granulo in mm
- Peso fibre tessili in Kg Indicare il Peso delle fibre tessili in Kg
- Peso metalli ferrosi in Kg Indicare il peso dei metalli ferrosi in Kg
- File allegato Inserire la documentazione sostitutiva di certificazione dell'avvenuto smaltimento (vedi Allegati 3.1).
- <u>Note</u> Spazio per inserire delle note.

|               | mitato DELL                                                                              |                                                                                               | Benvenu              | ito         |              | Esci 🤳 |
|---------------|------------------------------------------------------------------------------------------|-----------------------------------------------------------------------------------------------|----------------------|-------------|--------------|--------|
| Pneu<br>Veice | Pneumatici Fuori Uso<br>Veicoli fine vita                                                |                                                                                               | CHI SIAMO            | STATISTICHE | INFORMAZIONI | NEWS   |
| Consolida P   | ratica                                                                                   |                                                                                               |                      |             |              |        |
|               | Pratica consolid<br>La Sua pratica è stata co<br>Il ticket associato alla pra<br>Grazie. | <b>lata con success</b><br>prrettamente inserita nei no<br>atica è il seguente: <b>821-45</b> | O.<br>ostri sistemi. |             |              |        |

Per completare l'azione selezionare il pulsante Inserisci, per annullare l'azione selezionare il pulsante Annulla.

Figura 15 - Ticket della pratica consolidata

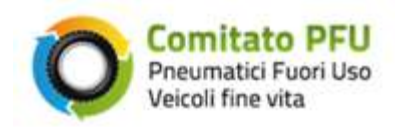

Si fa presente che è possibile eseguire il consolidamento di più richieste contemporaneamente andando ad aggiungere il codice identificativo alla lista già caricata.

Di seguito la cattura a video avendo inserito due richieste.

| Comitato                             | DELL                  | Benvenuto                                        |                    |             | Esci 💄       |
|--------------------------------------|-----------------------|--------------------------------------------------|--------------------|-------------|--------------|
| Pneumatici Fu<br>Vierenii fine viite | ori Uso               |                                                  |                    |             |              |
| Veicoli fine vita                    | 1                     | AREA RISERVATA                                   | CHI SIAMO          | STATISTICHE | INFORMAZIONI |
| Area Riservata Sma                   | ltitori e Riciclatori | NEWS                                             |                    |             |              |
| Servizi on line                      | Consolida pratica a   | nte 2014                                         |                    |             |              |
| Home                                 |                       |                                                  |                    |             |              |
| Elenco richieste ritiro              | SELEZIONA RICHIESTE   | DA CONSOLIDARE                                   |                    |             |              |
| Consolida pratica ante 2014          | Ticket Richiesta      |                                                  |                    |             |              |
| Consolida pratica                    |                       |                                                  |                    |             |              |
| Elenco pratiche                      |                       | Aggiungi                                         |                    |             |              |
| Profilo utente                       |                       |                                                  |                    |             |              |
| Assistenza                           | SELEZIONA CONSEGN     | Α                                                |                    |             |              |
|                                      | Lista Richieste       | 2067-30 - D000001565 -<br>2068-31 - D000001805 - | 1020 Kg<br>1016 Kg |             |              |
|                                      |                       | Pulisci                                          |                    | Continu     | a            |

Figura 16 – consolidamento di più richieste ante 2014

Avendo inserito più richieste da confermare, nella maschera di conferma saranno riportati i campi per inserire il **Peso** e gli **Allegati** di ogni singola richiesta.

Gli Allegati sono la distinta di trasporto e la dichiarazione sostitutiva di certificazione di avvenuto smaltimento.

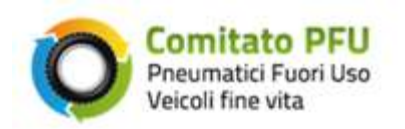

| Elenco richieste ritiro     | CONSOLIDA PRATICA                     |         |
|-----------------------------|---------------------------------------|---------|
| Consolida pratica ante 2014 | Ticket Richiesta 2145-11              |         |
| Consolida pratica           | Dece Diffrate in 1/2                  |         |
| Elenco pratiche             | Peso Riurato in Kg                    |         |
| Profilo utente              | File Allegato                         | Sfoolia |
| Assistenza                  |                                       |         |
|                             | Ticket Richiesta 2146-12              |         |
|                             | Peso Ritirato in Kg                   |         |
|                             |                                       |         |
|                             | File Allegato                         | Sfoglia |
|                             | Dati consegna                         |         |
|                             | Data Ritiro                           |         |
|                             |                                       |         |
|                             | Data Smaltimento                      |         |
|                             | Peso granulo gomma in Kg              |         |
|                             |                                       |         |
|                             | Dimensione granulo<br>qomma in mm     |         |
|                             | Peso fibre tessili in Ka              |         |
|                             | · · · · · · · · · · · · · · · · · · · |         |
|                             | Peso metalli ferrosi in Kg            |         |
|                             |                                       |         |
|                             | File allegato                         | Sfoglia |
|                             | Note                                  |         |
|                             |                                       |         |
|                             |                                       |         |

Figura 17 – inserimento dati per consolida pratica ante 2014 con più richieste

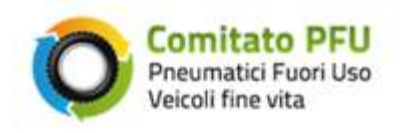

### 2.4 Consolida Pratica (novità 2014)

|                             | DELL                               | Benvenuto      |           |             | Esci        |
|-----------------------------|------------------------------------|----------------|-----------|-------------|-------------|
| Pneumatici Fuo              | ri Uso                             |                |           |             |             |
| Veicoli fine vita           |                                    | AREA RISERVATA | CHI SIAMO | STATISTICHE | INFORMAZION |
| ,                           |                                    |                |           |             |             |
| rea Riservata Smal          | titori e Riciclatori               |                |           |             |             |
|                             | Consolida pratica                  |                |           |             |             |
| Servizi on line             |                                    |                |           |             |             |
| Home                        |                                    |                |           |             |             |
| Elenco richieste ritiro     | SELEZIONA RICHIESTE DA CONSOLIDARE |                |           |             |             |
| Consolida pratica ante 2014 | Ticket Richiesta                   |                |           |             |             |
| Consolida pratica           |                                    |                |           |             |             |
| Elenco pratiche             |                                    | Aggiungi       |           |             |             |
| Profilo utente              |                                    |                |           |             |             |
| Assistenza                  |                                    |                |           |             |             |
|                             |                                    |                |           |             |             |
|                             |                                    |                |           |             |             |
|                             |                                    |                |           |             |             |

#### Figura 18 - consolida pratica

La pagine proposta per la lavorazione è così composta:

- Un menù sulla sinistra denominato Servizi on line dal quale è possibile accedere agli altri servizi abilitati.
- Un riquadro per gestire la lavorazione del servizio selezionato.

Nel riquadro SELEZIONA RICHESTE DA CONSOLIDARE eseguire le seguenti azioni

• Ticket Richiesta - inserire il codice identificativo della richiesta che si vuole lavorare

Selezionare il pulsante Aggiungi per completare l'azione.

Si ricorda che tramite la funzione **Consolida Pratica** è possibile gestire richieste inserite dal 01/01/2014 pertanto, nel caso in cui si provi a rintracciare una richiesta inserita antecedentemente, sarà restituito un messaggio d'errore come raffigurato di seguito.

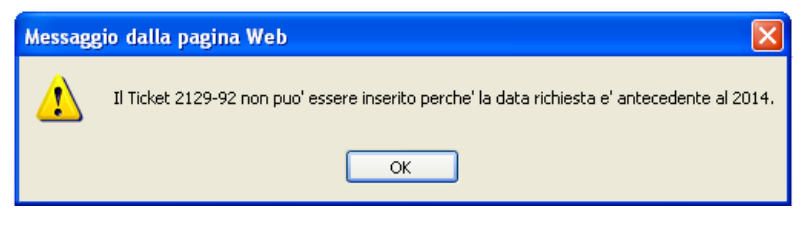

#### Figura 19 – Errore su Consolida Pratica

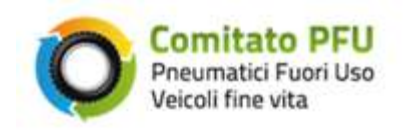

Una volta completata l'azione sarà visualizzata una maschera riepilogativa dei dati di identificazione della richiesta rintracciabili nella Lista Lista Richieste .

| Comitato                    | DEII                 | Benvenuto                |                 |             | Esci ,       |
|-----------------------------|----------------------|--------------------------|-----------------|-------------|--------------|
| Pneumatici Fuc              | pri Uso              |                          |                 |             |              |
| Veicoli fine vita           |                      | AREA RISERVATA           | CHI SIAMO       | STATISTICHE | INFORMAZIONI |
|                             |                      | NEWS                     |                 |             |              |
| Area Riservata Smal         | titori e Riciclatori |                          |                 |             |              |
| Over this of the s          | Consolida pratica    |                          |                 |             |              |
| Servizi on line             |                      |                          |                 |             |              |
| Home                        |                      |                          |                 |             |              |
| Elenco richieste ritiro     | SELEZIONA RICHIESTE  | DA CONSOLIDARE           |                 |             |              |
| Consolida pratica ante 2014 | Ticket Richiesta     |                          |                 |             |              |
| Consolida pratica           |                      | Assiussi                 |                 |             |              |
| Elenco pratiche             |                      | Aggiungi                 |                 |             |              |
| Profilo utente              |                      |                          |                 |             |              |
| Assistenza                  | SELEZIONA CONSEGN    | A                        |                 |             |              |
|                             | Lista Richieste      | 2588-66 - 15/01/2014 - D | 000000001 - 157 | Kq          |              |
|                             |                      |                          |                 | 2           |              |
|                             |                      |                          |                 |             |              |
|                             |                      | 1                        |                 |             |              |
|                             |                      | Pulieci                  |                 | Continu     |              |
|                             |                      | Funsci                   |                 | Continu     | a            |

Figura 20 – continua per consolidare la pratica

Per completare l'azione selezionare il pulsante **Continua**, per annullare l'azione selezionare il pulsante **Pulisci**.

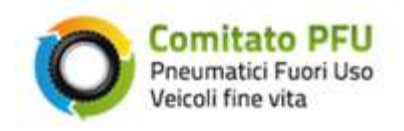

Avendo confermato l'azione con il pulsante **Continua**, viene proposta all'utente una maschera per completare l'inserimento dei dati utili (Fig. 21 e Fig. 23).

| Elenco richieste ritiro                 | CONSOLIDA PRATICA                 |                                                                                                    |
|-----------------------------------------|-----------------------------------|----------------------------------------------------------------------------------------------------|
| Consolida pratica ante 2014             | Ticket Richiesta 2601-79 / 160 Kg | I Contraction of the second second second second second second second second second second second second second |
| Consolida pratica                       |                                   |                                                                                                    |
| Elenco pratiche                         | Peso Ritirato in Kg               |                                                                                                    |
| Profilo utente                          |                                   |                                                                                                    |
| Assistenza                              | Distinta Trasporto                | Sfoglia                                                                                                    |
|                                         | Note                              | <u></u>                                                                                                    |
|                                         |                                   |                                                                                                    |
|                                         |                                   |                                                                                                    |
|                                         |                                   |                                                                                                    |
|                                         |                                   |                                                                                                    |
|                                         |                                   |                                                                                                    |
|                                         |                                   |                                                                                                    |
| La selezione dell'o                     | peratore è                        | <u>M</u>                                                                                                    |
| possibile solo dop<br>impostato la data | o aver Data Ritiro                |                                                                                                    |
|                                         | Operatore Ritiro                  | 0                                                                                                    |

Figura 21 - inserimento dati per consolidare la pratica - dati ritiro

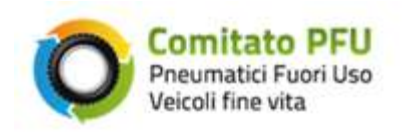

| Dati stoccaggio<br>(opzionali)                                                                                             |                                        |
|----------------------------------------------------------------------------------------------------|----------------------------------------|
| Data Trasporto                                                                                                    |                                        |
| Operatore Trasporto                                                                                                    |                                        |
| Operatore Stoccaggio                                                                                                    | (************************************* |
| Distinta Trasporto                                                                                                    | Stoglia                                |
| Note                                                                                                    |                                        |
| La selezione<br>dell'operatore di<br>Trasporto e di Stoccaggio<br>è possibile solo dopo aver<br>inserito la data trasporto |                                        |
|                                                                                                    |                                        |

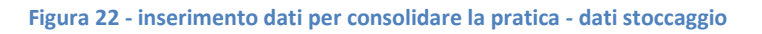

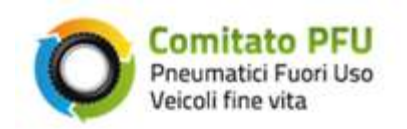

| Dati consegna                                                                                               |          |
|----------------------------------------------------------------------------------------------------|----------|
| Data Smaltimento                                                                                            |          |
| Operatore                                                                                                   |          |
| Peso granulo gomma in Kg                                                                                    |          |
| Dimensione granulo<br>gomma in mm                                                                           |          |
| Peso fibre tessili in Kg                                                                                    |          |
| Peso metalli ferrosi in Kg                                                                                  |          |
| File allegato                                                                                               | Stoglia  |
| Note                                                                                                    | <u>a</u> |
|                                                                                                    |          |
|                                                                                                    |          |
|                                                                                                    |          |
| La selezione dell'operatore<br>di smaltimento è possibile<br>solo dopo aver inserito la<br>data smaltimento | Annulla  |

Figura 23 - inserimento dati per consolidare la pratica - dati consegna

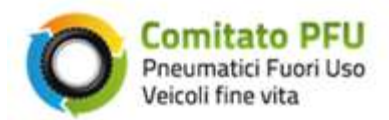

I dati richiesti in maschera sono:

- <u>Peso ritiro in Kg</u> riportare il peso in Kg indicato nella richiesta
- Distinta Trasporto Inserire la documentazione relativa alla distinta di trasporto
- <u>Note</u> Spazio per inserire delle note.
- Data ritiro Inserire la Data Ritiro
- **Operatore** Selezionare la voce dell'operatore addetto al trasporto dalla lista
- **Opzional** i-\_Check per abilitare l'inserimento dei dati opzionali per il servizio di stoccaggio
- Data ritiro Inserire la Data Ritiro dello stoccaggio
- **Operatore trasporto** Selezionare la voce dell'operatore addetto allo stoccaggio dalla lista
- **Operatore stoccaggio** Selezionare la voce dell'operatore addetto allo stoccaggio dalla lista
- Distinta Trasporto Inserire la documentazione relativa alla distinta di trasporto dello stoccaggio
- <u>Note</u> Spazio per inserire delle note.
- Data Smaltimento Inserire la data di smaltimento
- **Operatore** Selezionare la voce dell'operatore addetto allo smaltimento dalla lista
- Peso granulo gomma in Kg indicare il peso granulo gomma in Kg
- Dimensione granulo gomma in mm Indicare la dimensione del granulo in mm
- Peso fibre tessili in Kg Indicare il Peso delle fibre tessili in Kg
- Peso metalli ferrosi in Kg Indicare il peso dei metalli ferrosi in Kg
- <u>File allegato</u> Inserire la documentazione sostitutiva di certificazione dell'avvenuto smaltimento (vedi Allegati 3.1).
- <u>Note</u> Spazio per inserire delle note.

|             | mitato PELL                     |                          | Benvenu        | to          |              | Esci 💄 |
|-------------|---------------------------------|--------------------------|----------------|-------------|--------------|--------|
| Pner        | umatici Fuori Uso               |                          |                |             |              |        |
| Veic        | oli fine vita                   | AREA RISERVATA           | CHI SIAMO      | STATISTICHE | INFORMAZIONI | NEWS   |
| Consolida P | ratica                          |                          |                |             |              |        |
|             | Pratica consolida               |                          | 0              |             |              |        |
|             | La Sua pratica è stata com      | ettamente inserita nei n | ostri sistemi. |             |              |        |
|             | Il ticket associato alla pratio | a è il seguente: 821-45  |                |             |              |        |
|             | Grazie.                         |                          |                |             |              |        |
|             | 🔞 Torna alla home               |                          |                |             |              |        |
|             | <u></u>                         |                          |                |             |              |        |
|             |                                 |                          |                |             |              |        |
|             |                                 |                          |                |             |              |        |

Per completare l'azione selezionare il pulsante Inserisci, per annullare l'azione selezionare il pulsante Annulla.

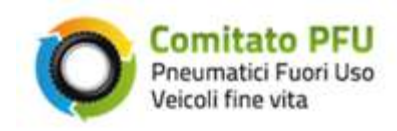

#### Figura 24 - pratica consolidata

Si fa presente che è possibile eseguire il consolidamento di più richieste contemporaneamente andando ad aggiungere il codice identificativo alla lista già caricata.

Di seguito la cattura a video avendo inserito due richieste.

| Comitato                | PFU                        | Beriver                                    | nuto                      |              |      | Esci |
|-------------------------|----------------------------|--------------------------------------------|---------------------------|--------------|------|------|
| Veicoli fine vit        | uori Uso<br>a AREA RISERVA | CHI SIAMO                                  | STATISTICHE               | INFORMAZIONI | NEWS |      |
| Area Riservata Sma      | altitori e Riciclatori     |                                            |                           |              |      |      |
| Servizi on line         | Consolida pratica          |                                            |                           |              |      | _    |
| Home                    |                            |                                            |                           |              |      |      |
| Elenco richieste ritiro | SELEZIONA RICHIESTE        | DA CONSOLIDAR                              | E                         |              |      |      |
| Consolida pratica       | Ticket Richiesta           |                                            |                           |              |      |      |
| Elenco pratiche         |                            | Eleveration of the                         |                           |              |      |      |
| Profilo utente          |                            | Agginantik                                 |                           |              |      |      |
| Assistenza              |                            |                                            |                           |              |      |      |
|                         | SELEZIONA CONSEGN/         |                                            |                           |              |      |      |
|                         | Lista Richieste            | 1141-74 - D00000000<br>1161-94 - D00000000 | 01 - 100 Kg<br>01 - 10 Kg |              |      |      |
|                         |                            | Pulisci                                    |                           | Continuo     |      |      |

Figura 25 - consolidamento di più richieste

Avendo inserito più richieste da confermare, nella maschera di conferma saranno riportati i campi per inserire il **Peso** e gli **Allegati** di ogni singola richiesta.

Gli Allegati sono la distinta di trasporto e la dichiarazione sostitutiva di certificazione di avvenuto smaltimento.

Confermata l'azione con il pulsante **Continua**, viene proposta all'utente una maschera per completare l'inserimento dei dati utili alla conferma delle richieste ricercate (Fig. 25, Fig. 26 e Fig. 27).

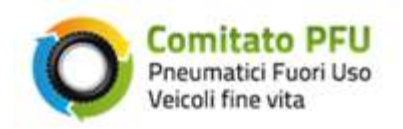

| Elenco richieste ritiro     | CONSOLIDA PRATICA                |          |
|-----------------------------|----------------------------------|----------|
| Consolida pratica ante 2014 | Ticket Richiesta 2588-66 / 157 K | g        |
| Consolida pratica           |                                  |          |
| Elenco pratiche             | Peso Ritirato in Kg              |          |
| Profilo utente              | Distinta Trasporto               |          |
| Assistenza                  |                                  | Stoglia  |
|                             | Note                             | <u>^</u> |
|                             |                                  |          |
|                             |                                  |          |
|                             |                                  |          |
|                             |                                  |          |
|                             |                                  |          |
|                             |                                  | ×        |
|                             | Data Ritiro                      |          |
|                             |                                  |          |
|                             | Operatore                        | ~        |
|                             |                                  |          |

#### Figura 26 - consolida più richieste parte 1

| Ticket Richiesta 2589-67 / 158 Kg |          |
|-----------------------------------|----------|
| Peso Ritirato in Kg               |          |
| Distinta Trasporto                | Stoglia  |
| Note                              | <u>a</u> |
|                                   |          |
|                                   |          |
|                                   |          |
|                                   | -        |
| Data Ritiro                       |          |
| Operatore                         | 9        |

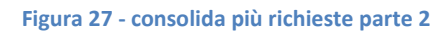

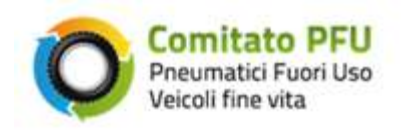

### 2.5 Elenco Pratiche - (novità 2014 - gestione dei documenti)

| 🦰 Comitato                                       | PFU                       |                              |        | B          | envenuto   | Esci       |
|--------------------------------------------------|---------------------------|------------------------------|--------|------------|------------|------------|
| Veicoli fine vita                                |                           | AREA RISERVATA               |        | STATISTICH | E INFORMAZ | ZIONI NEWS |
| Area Riservata                                   |                           |                              |        |            |            |            |
| Servizi on line                                  | Elenco pratic             | he                           |        |            |            |            |
| Home                                             | Di seguito viene mostrato | o l'archivio delle pratiche. |        |            |            |            |
| Elenco richieste ritiro                          | Periodo Contabile         | Num. Pratiche                | Num. F | Richieste  |            | Importo    |
| Consolida pratica ante 2014<br>Consolida pratica | <u>05/2014</u>            | 1                            |        | 1          | 100Kg      | €28.00     |
| Elenco pratiche                                  | <u>03/2014</u>            | 2                            |        | 2          | 132Kg      | € 36.96    |
| Profilo utente                                   | <u>02/2014</u>            | 1                            |        | 1          | 33Kg       | € 9.24     |
| Assistenza                                       | <u> 01/2014</u>           | 20                           | :      | 23         | 1150Kg     | € 329.43   |
|                                                  |                           |                              |        |            |            |            |

Figura 28 - elenco pratiche

La pagine proposta per la lavorazione è così composta:

- Un menù sulla sinistra denominato Servizi on line dal quale è possibile accedere agli altri servizi abilitati.
- Un riquadro per gestire la lavorazione del servizio selezionato.

La gestione della documentazione è guidata dalle icone sotto riportare:

- la documentazione è in corso di valutazione da parte dell'assistenza
- Ia documentazione deve essere caricata o modificata dall'utente
  - la documentazione è stata respinta da parte dell'assistenza
- la documentazione è stata approvata da parte dell'assistenza

La descrizione dello stato è visibile portando il cursore 💟 sopra l'icona.

Accanto all'icona può essere presente un link, che rappresenta lo stato di un contenitore di documenti o direttamente il documento interessato.

I documenti caricati in fase di consolidamento delle pratiche saranno tutti in corso di valutazione.

La **fattura** può essere caricata solo se presente il riepilogo, prodotto dal sistema PFU il 16 di ogni mese relativamente al periodo di fatturazione del mese precedente, mentre la **nota di credito o di debito** può essere caricata solo se la fattura viene respinta, approvata la nota anche la fattura sarà approvata; le fatture possono essere caricate un sola volta da parte dell'utente e nel caso in cui sia necessario effettuare un nuovo caricamento perché errate sarà cura dell'assistenza Cliente effettuare tale operazione ricevuto il documento tramite il servizio di assistenza o una mail inviata dall'utente.

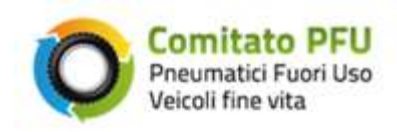

| Servizi on line              | Elenco pratio                                                                                                    | che                                                                                                    |                |                |                |                                 |
|------------------------------|----------------------------------------------------------------------------------------------------|----------------------------------------------------------------------------------------------------|----------------|----------------|----------------|---------------------------------|
| Home                         | Di seculo dene mostrat                                                                                                    | o forchillo dalla protota                                                                                                    | 20             |                |                |                                 |
| Elenco richieste ritiro      | Ch segund viene mosvar                                                                                                    | o raicinio delle praicin                                                                                                    |                |                |                |                                 |
| Cancellate section ante 2014 | Pennon Complete                                                                                                    | Num Protone                                                                                                    | 1              |                |                |                                 |
| Consolida pratica ante 2014  | 0 95/2014                                                                                                    | 14                                                                                                    |                |                |                |                                 |
| Consolida pratica            | 04/2014                                                                                                    | 37                                                                                                    |                |                |                |                                 |
|                              | and a second                                                                                                    |                                                                                                    |                |                |                |                                 |
| Elenco praocixi              | " stints is sutho                                                                                                    | ione di uno o niù document                                                                                                    | 0.0 mmo        |                |                |                                 |
| Profilo utente<br>Assistenza | C'richiesta la sustitue<br>aggiornamento 15/02                                                                                                    | tione di uno o più document<br>\$/2014)<br>105                                                                                                    | i (Liltimo     |                |                |                                 |
| Profilo utente<br>Assistenza | Comitato Preumatici Fu                                                                                                    | tone di uno o più document<br>(2014)<br>105<br>PFU<br>Iori Uso                                                                                                    | s (Ultimo      |                |                |                                 |
| Profilo utente<br>Assistenza | richesta la sustitui<br>apportamento 15/07 02/2014 Comitato Preumatici Fu<br>Veicoli fine vit                                                                             | sone d uno o più document<br>3/2014)<br>IOS<br>PFU<br>Iori Uso<br>a                                                                                                    | AREA RISERVATA | OH SIAMO STAT  | ISTCHE RPORT   | MAZIONI NE                      |
| Profilo utente<br>Assistenza | richesta la sustitui<br>aggornamento 15/02<br>0 02/2014 O Pneumatici Fu<br>Veicoli fine viti<br>urea Riservata Servizi on line                                            | PFU<br>Ios<br>Elenco pratici                                                                                                    | AREA RISERVATA | CHI SIAMO STAT | ISTICHE RFOR   | мадони не                       |
| Profilo utente<br>Assistenza | € richesta la sustitui<br>apportamento 15/09<br>0 92/2014<br>Comitato<br>Pneumatici Fu<br>Veicoli fine vit<br>urea Riservata<br>Serv(t) on line<br>Home                   | International States States St | AREA RISERVATA | CHESHAMO STAT  | ISTICHE REPORT | мадоти не                       |
| Profilo utente<br>Assistenza | richiesta la sustitui<br>apportamento 15/09 02/2014 O Comitato Presumatici Fu<br>Veicoli fine vit<br>veicoli fine vit<br>servizi on line<br>Home<br>Eerco richieste ritro | Elenco pratici                                                                                                    | AREA RISERVATA | CH SMMO STAT   | ISTICHE REPORT | 6 1004 12                       |
| Profilo utente<br>Assistenza | richesta la sustitui<br>apportamento 15/07 02/2014 O Presumatici Fu<br>Veicoli fine vit<br>area Riservata Serviti on line Home Ecro oliche pratice arte 2014              | Elenco pratici                                                                                                    | AREA RISERVATA | CHESIAMO STAT  | ISTICHE REPORT | мадоли на<br>нососо<br>енососос |

Figura 29 - elenco pratiche per periodo – il sistema richiede il caricamento della Fattura

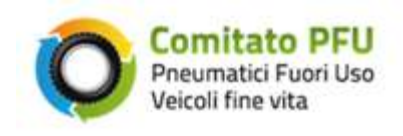

| Pneumatici Fu               | Jori Uso         |               |           |             |                                                                                                    |      |
|-----------------------------|------------------|---------------|-----------|-------------|----------------------------------------------------------------------------------------------------|------|
| Veicoli fine vit            | a A              | REA RISERVATA | CHI SIAMO | STATISTICHE | INFORMAZIONI                                                                                                    | NEWS |
| rea Riservata               |                  |               |           |             |                                                                                                    |      |
| Servizi on line             | Fattura - 04/201 | 4             |           |             |                                                                                                    |      |
| Home                        |                  |               |           |             |                                                                                                    |      |
| Elenco richieste ritiro     | Docume           | nto           |           | Sfoglia     |                                                                                                    |      |
| Consolida pratica ante 2014 |                  | ato           |           |             |                                                                                                    |      |
| Consolida pratica           |                  | ute           |           |             |                                                                                                    |      |
| Benco pratiche              |                  |               |           |             |                                                                                                    |      |
| Profilo utente              |                  |               |           |             |                                                                                                    |      |
| Assistenza                  |                  |               |           |             |                                                                                                    |      |
|                             |                  |               |           |             |                                                                                                    |      |
|                             |                  |               |           | 3           |                                                                                                    |      |
|                             |                  | Annulia       |           |             | Inserisci                                                                                                    |      |
|                             |                  |               |           |             | and a state of the state of the |      |

Figura 30 - elenco pratiche per periodo – pagina per caricare la Fattura/Nota

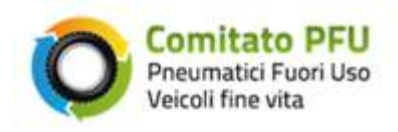

| Elenco pratic     | he per periodo | )              |               |           |
|-------------------|----------------|----------------|---------------|-----------|
| Periodo Contabile | Num. Pratiche  | Num. Richieste | Peso Ritirato | Importo   |
| 03/2014           | 2              | 2              | 132Kg         | € 36.96   |
|                   |                | I Nota         | 🙁 Fattura     | Riepilogo |

Figura 31 - elenco pratiche per periodo - Fattura respinta e Nota in verifica

| Elenco pratich    | ne per periodo | )              |               |           |
|-------------------|----------------|----------------|---------------|-----------|
|                   | - P - P        | -              |               |           |
|                   |                |                |               |           |
| Periodo Contabile | Num. Pratiche  | Num. Richieste | Peso Ritirato | Importo   |
|                   |                |                |               |           |
| 01/2014           | 20             | 23             | 1150Kg        | € 329.43  |
|                   |                |                |               |           |
|                   |                | Nota           | C Eattura     | Riepilogo |
|                   |                |                |               | Thephog   |

Figura 32 - elenco pratiche per periodo – Fattura e Nota approvata

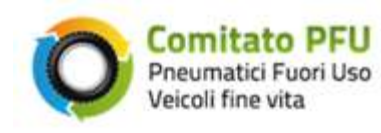

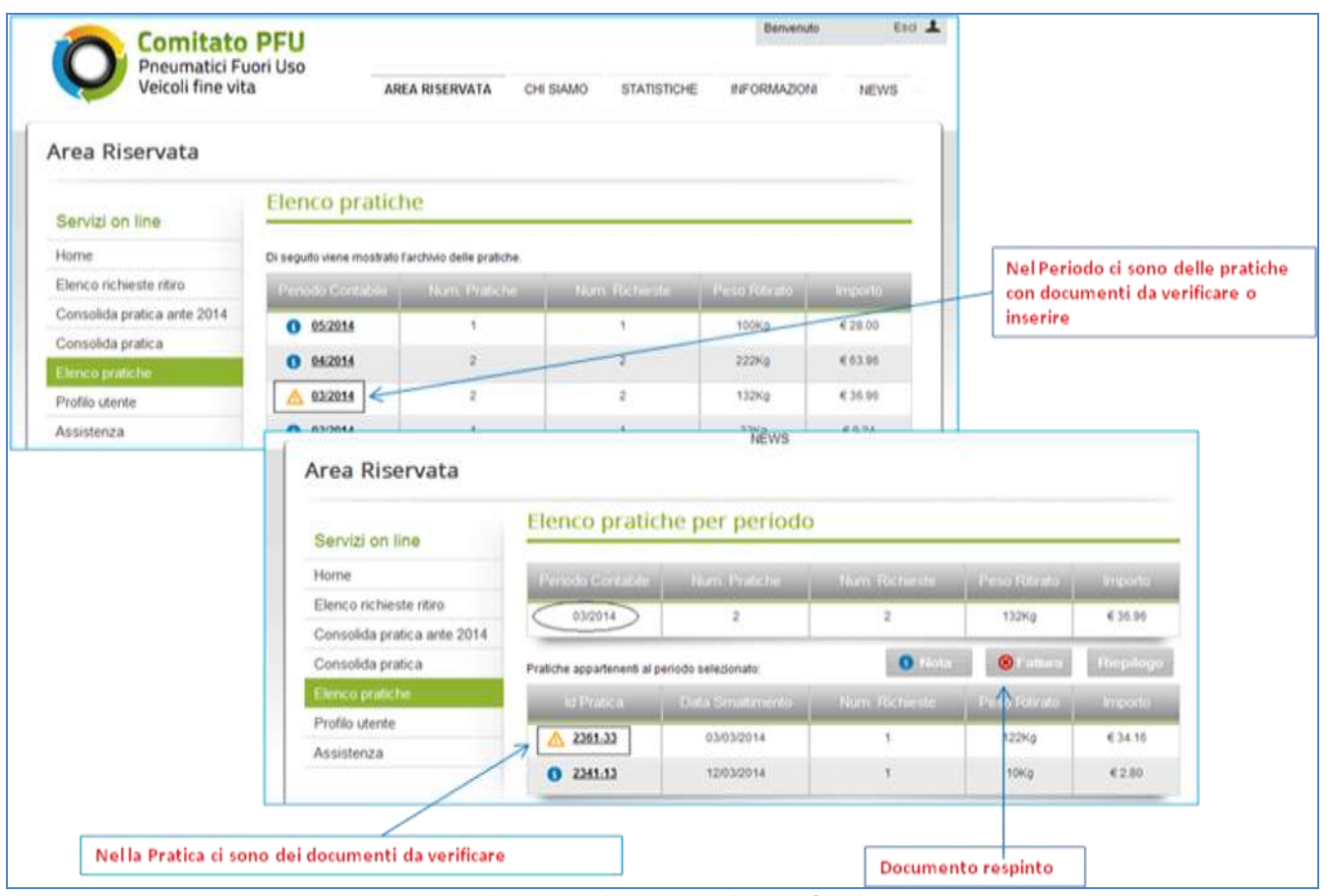

Figura 33 - elenco pratiche per periodo - verifica documentazione

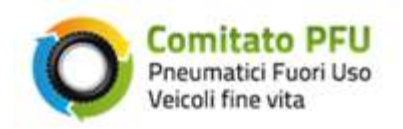

| ervizi on line             | Dettaglio pratica                            |                                                                                  |
|----------------------------|----------------------------------------------|----------------------------------------------------------------------------------|
| ome                        | Identificativo                               | Periodo                                                                          |
| lenco richieste ritiro     | (2361-33)                                    | 03/2014                                                                          |
| oncolida pratica ante 2014 | Data Inserimento                             | Data Smaltimento                                                                 |
| onsolida pratica ante 2014 | 18/03/2014                                   | 03/03/2014                                                                       |
| onsolida pratica           | Operatore smaltimento                        | Certificato smaltimento                                                          |
| enco pratiche              | ECO PROMESSE NORD SRL - TEST lung            | Inezza descrizione                                                               |
| rofilo utente              | Quantità                                     | Documento approvato                                                              |
| ssistenza                  | Importo                                      | Peso Ritirato                                                                    |
|                            | € 34.16                                      | 122Kg                                                                            |
|                            | Peso Granulo Gomma                           | Dimensione Granulo Gomma                                                         |
|                            | 18Kg                                         | 18mm                                                                             |
|                            | Peso Fibre Tessili                           | Peso Metalli Ferrosi                                                             |
|                            | 18Kg                                         | 18Kg                                                                             |
|                            | Dati Stoccaggio                              |                                                                                  |
|                            | Operatore stoccaggio<br>ECO AMBIENTE SUD SRL | Operatore trasporto<br>ECO PROMESSE NORD SRL - TEST lunghezza descrizione        |
|                            | Data trasporto                               | n 🄁 Distinta di trasporto                                                        |
|                            | 02/03/2014                                   | Documento in corso di valutazione                                                |
|                            | Richiesta Data Rich Ritiro                   | Demolitore - Regione Operatore e Distinta Peso - Importo                         |
|                            | 2624-05 12/02/2014 - 01/03/2014              | D000000001 - Abruzzo ECORECUPERI                                                 |
|                            |                                              | Documento non conforme, click per dettagli e so                                  |
|                            |                                              | Documento da ricaricare.<br>Cliccare sull'icona per<br>visualizzare al pagina di |

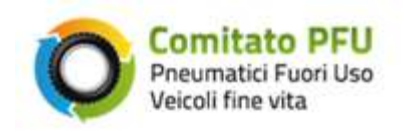

| ervizi on line              | Distinta di trasporto - Ric                                    | hiesta 2624-05                         |
|-----------------------------|----------------------------------------------------------------|----------------------------------------|
| Home                        |                                                                | Motivazione dell'Assistenza con cui si |
| Elenco richieste ritiro     |                                                                | richiede il caricamento del nuovo      |
| Consolida pratica ante 2014 | Note                                                           | documento                              |
| Consolida pratica           | il documento caricato non risulta ess<br>distinta di trasporto | ere una                                |
| Elenco pratiche             |                                                                |                                        |
| Profilo utente              | Documento                                                      | Stoglia                                |
| Assistenza                  | Note                                                           |                                        |
|                             |                                                                |                                        |
|                             |                                                                |                                        |
|                             |                                                                | <u></u>                                |
|                             | And                                                            | ulle                                   |

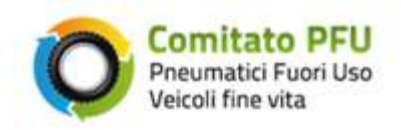

CHI SIAMO

### 2.6 Profilo Utente

#### **Comitato PFU** Pneumatici Fuori Uso Veicoli fine vita

NEWS

AREA RISERVATA

STATISTICHE INFORMAZIONI

Esci 💄

## Area Riservata

#### Servizi on line

Home

### Profilo utente

Consolida pratica

Elenco richieste ritiro

Consolida pratica ante 2014

Elenco pratiche

Assistenza

| Di seguito i dati del profilo presenti nel r<br>il nostro centro assistenza tramite pagin | nostro sistema. In caso di incongruenze La preghiamo di contattare tempestivan<br>na dedicata. |
|-------------------------------------------------------------------------------------------|------------------------------------------------------------------------------------------------|
| Dati Venditore                                                                            |                                                                                                |
| Ragione Sociale                                                                           | Partita Iva                                                                                    |
| Codice Fiscale                                                                            | Comune                                                                                         |
| Località                                                                                  | Indirizzo e Numero Civico                                                                      |
| Mail Pec                                                                                  | Telefono                                                                                       |
| Fax                                                                                       | Cellulare                                                                                      |
|                                                                                           |                                                                                                |

Per modificare i dati del profilo La preghiamo di contattare l'assistenza.

Figura 36 - profilo utente

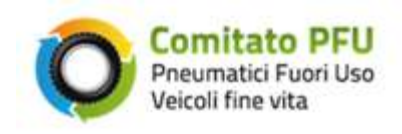

### 2.7 Assistenza

| Oggetto *                    | Seleziona | 2        |  |
|------------------------------|-----------|----------|--|
| Inserisca la Sua richiesta * |           | 0        |  |
|                              |           |          |  |
|                              |           |          |  |
|                              |           |          |  |
|                              |           | <u>M</u> |  |
| File allegato                |           | Sfoglia  |  |

Figura 37 - richiesta assistenza

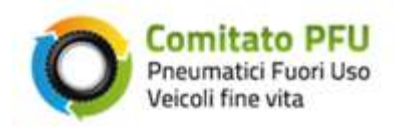

### 3. Allegati

### 3.1 Informazioni minime presenti nella "Dichiarazione Sostitutiva di Certificazione"

Si riporta l'elenco delle informazioni che si dovranno riportare obbligatoriamente nella "Dichiarazione sostitutiva di certificazione":

### Dati del soggetto che ha effettuato il riciclo:

- Denominazione e partita iva della società
- Sede dello stabilimento
- Qualifica o ruolo aziendale di chi effettua la Dichiarazione
- Nome e cognome del dichiarante
- Luogo e data di nascita del dichiarante

### Dati del soggetto che ha effettuato la consegna(1):

- Denominazione e partita iva della società
- Nr. distinta di consegna
- Data di avvenuta consegna (gg/mm/aaaa)
- Peso consegnato espresso in kg.

### Dati del riciclo:

- Data di avvenuto processo di riciclo (gg/mm/aaaa)
- Dimensione del granulo di gomma ottenuto espresso in mm (valore massimo 20mm)
- Quantitativo di PFU riciclato espresso in kg
- Quantitativo di granulo di gomma ottenuto espresso in kg
- Quantitativo di fibre tessili ottenuto espresso in kg
- Quantitativo di metalli ferrosi ottenuto espresso in kg

#### (1) le informazioni potranno essere ripetute per consegne plurime.